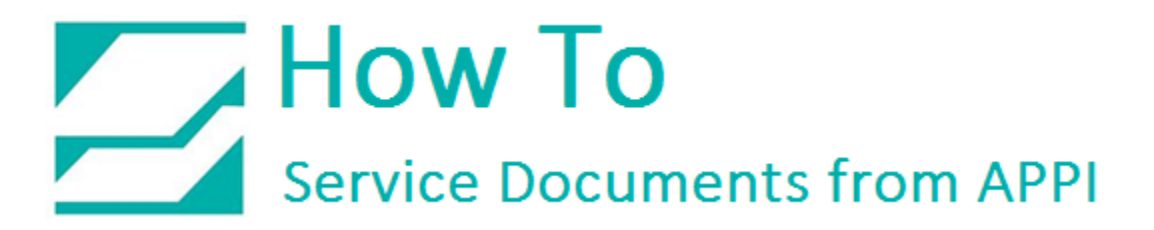

#### Document: #HT000085

### **Document Title: Add a TEC Printer to LabelView**

#### Product(s): Ti-1000

#### **Procedure:**

Begin the procedure by clicking on the **"Printer"** Button.

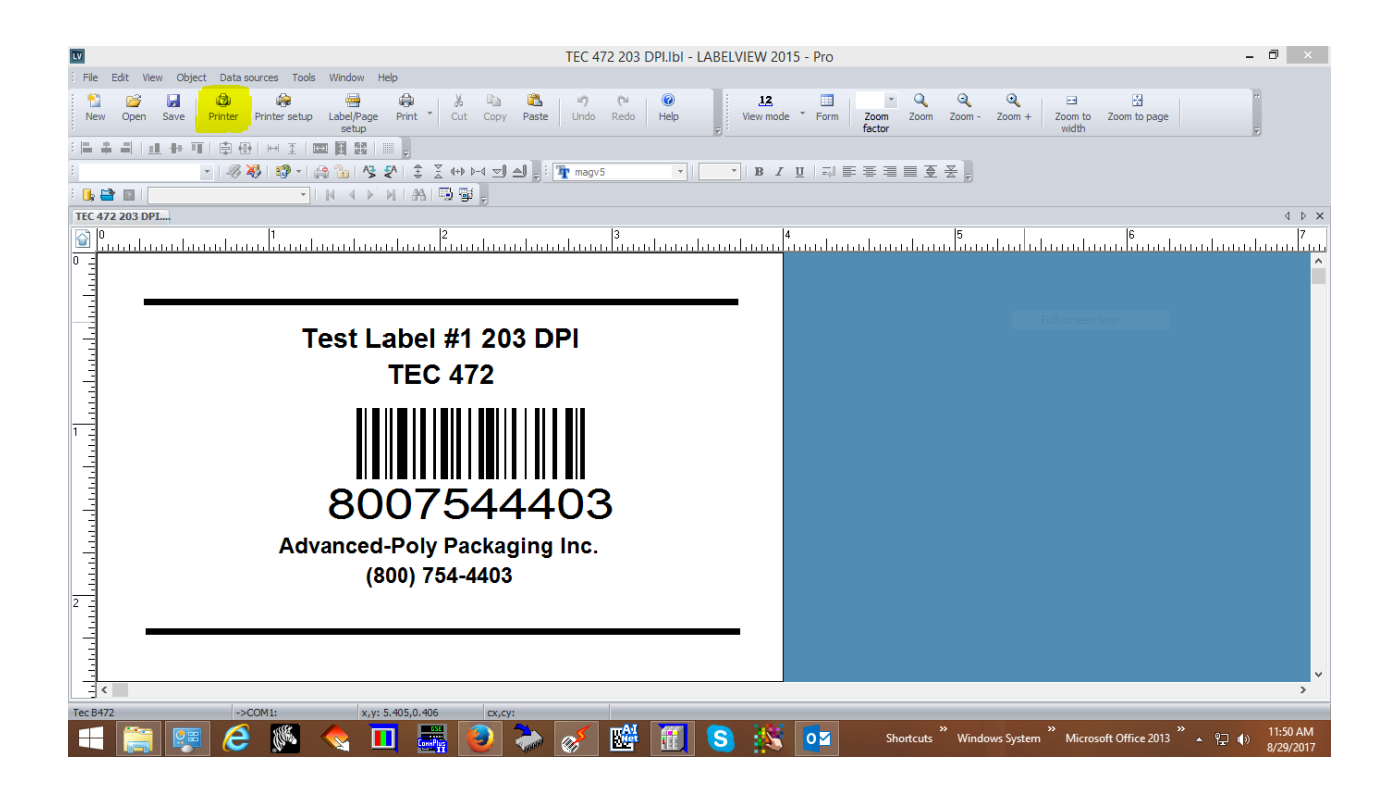

The Printer Dialog Box will be displayed. Click on "Add" Button.

| lame                              | Port          | <u>^</u> | Settings |
|-----------------------------------|---------------|----------|----------|
| doPDF v7                          | DOP7:         |          | COM      |
| Fax                               | SHRFAX:       |          | COMIN    |
| HP ePrint                         | LPT1:         |          | Remove   |
| Microsoft XPS Document Writer     | PORTPROMPT:   |          |          |
| Parts                             | WSD-65990115  |          | Add      |
| Scheduling                        | 192.168.0.163 |          | Dect     |
| Send To OneNote 2013              | nul:          |          | Port     |
| Tec B472                          | ->COM1:       |          |          |
| TEC B-472                         | COM4:         |          |          |
| ZDesigner 110Xi4 203 dpi (Copy 1) | USB002        |          |          |
| ZDesigner 110Xi4 600 dpi          | USB001        |          |          |
| 🖉 Zebra 110Xi4 (203dpi)           | ->USB001      |          |          |
| Žebra 110Xi4 (300dpi)             | ->USB001      |          |          |
| Žebra 110Xi4 (600dpi)             | ->USB001      |          |          |
| Cobro 110VITT Due (202dei)        | STICPOOS      | ¥        |          |

Scroll down Printer Model and click on the "TEC" folder.

| А                                                                                                    | dd printer                                                                                                    | ×    |
|----------------------------------------------------------------------------------------------------|----------------------------------------------------------------------------------------------------|------|
| lodel                                                                                                    | Port                                                                                                    |      |
| SATO     SATO Labeling     SATO Labeling     JALLYGENICOM     JALLYGENICOM     JARO     THARO     THERMOTEX     JARO     TIFLEX     JARO     TOSHIBA     JSC | <ul> <li>192.168.0.163</li> <li>192.168.0.35</li> <li>COM1:</li> <li>COM2:</li> <li>COM3:</li> <li>COM5:</li> <li>DOP7:</li> <li>FILE:</li> <li>LADA0:</li> <li>LADB0:</li> <li>LPT1:</li> </ul> | ~    |
|                                                                                                    | Network prin                                                                                                    | ters |
|                                                                                                    | OK Cancel                                                                                                    | Help |

Select **"TEC B-472"**. Under Port Select the Port that is to be assigned to the TEC B-472 Print Driver. Click **"OK"**.

| Model                                                                                                    | Port                                                                                                    |
|----------------------------------------------------------------------------------------------------|----------------------------------------------------------------------------------------------------|
| Tec B415<br>Tec B431<br>Tec B442<br>Tec B443<br>Tec B452<br>Tec B452 (600dpi)<br>Tec B452 SLP<br>Tec B452 SLP<br>Tec B452 SLP (RFID)<br>Tec B452 SLP (RFID)<br>Tec B458<br>Tec B452<br>Tec B452 | <ul> <li>▲ LADB0:<br/>LPT1:<br/>LPT2:<br/>LPT3:<br/>nul:<br/>PORTPROMPT:<br/>SHRFAX:<br/>Teklynx Driver Port:<br/>USB001<br/>USB002<br/>WSD-65990115-d92c-4333-b883-7f8fdi ♥</li> <li>▲ Network printers</li> <li>▲ TCP/IP</li> </ul> |

When creating a new label or when checking existing label settings, click **"Label Set-Up"** Button.

|            | I EC 472 ZUS DPIJUI - LADELVIEW ZUTS -                                                                                                    | - 110                 |                      |                          |            |        |
|------------|----------------------------------------------------------------------------------------------------|-----------------------|----------------------|--------------------------|------------|--------|
| File       | Edit View Object Data sources Tools Window Help                                                                                                    |                       |                      |                          |            |        |
| *<br>Nev   | 22 Jacobi Carlo Carlo | Form Zoom Zoom factor | Q Q<br>Zoom - Zoom + | Zoom to Zoom to<br>width | page       |        |
|            | ∔ 비 ! 止 非 耳   卑 ⑭   ⊨ 王   國 圓 麗   Ⅲ 💡                                                                                                    |                       |                      |                          |            |        |
|            | - ※ ※ 約 · (為 1) / ※ ※ ◆ 2 · (本 1) ▲ · · · · · · · · · · · · · · · · · ·                                                                                                    |                       |                      | Label/Page               | setun      | ×      |
| <b>i</b> , | ■ I I I I I I I I I I I I I I I I I I I                                                                                                    |                       |                      | , <u>-</u>               |            |        |
| TEC 4      | 72 203 DPI.Ibl                                                                                                    |                       | 4 🚺 Stock            | 🔟 Label 🛄 F              | Page Margi | ns 🖻 x |
| <u>م</u>   | )                                                                                                    | ահատհատհո             | Type                 |                          |            | × .    |
| 2 3        |                                                                                                    |                       | Name                 |                          |            | ~      |
| -          |                                                                                                    |                       | Number of labels a   |                          | Preview    |        |
| 1          |                                                                                                    |                       | Number of labels .   | 1                        |            |        |
| -          | Test Label #1 203 DPI                                                                                                    |                       | Label size :         | 4.000 x<br>2.500(inches) |            |        |
| 3          |                                                                                                    |                       |                      |                          |            |        |
| -          | TEC 472                                                                                                    |                       | Page size :          | Customized<br>4.000 x    |            |        |
| -          |                                                                                                    |                       |                      | 2.500(inches)            |            |        |
| -          |                                                                                                    |                       | Background :         |                          |            |        |
| Ξ          |                                                                                                    |                       | <none></none>        | ¥                        |            |        |
|            |                                                                                                    |                       | Comment              |                          |            |        |
| 1          | 9007544402                                                                                                    |                       |                      |                          |            |        |
|            | 0007044400                                                                                                    |                       |                      |                          | Save       | Remove |
| 1          | Advanced-Poly Packaging Inc                                                                                                    |                       |                      |                          |            |        |
| -          |                                                                                                    |                       |                      |                          |            |        |
| -          | (800) / 54-4403                                                                                                    |                       |                      |                          |            |        |
| 2 -        |                                                                                                    |                       | Settings             | OK                       | Cancel     | Help   |
| 1          |                                                                                                    |                       |                      |                          |            |        |
|            |                                                                                                    |                       |                      |                          |            |        |
| -          |                                                                                                    |                       |                      |                          |            |        |

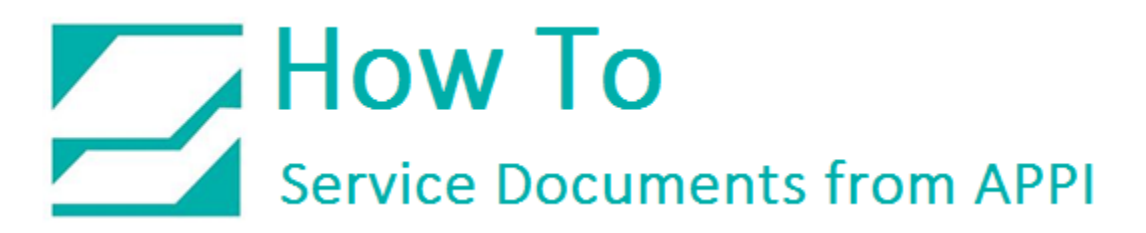

Adjust the setting as displayed. Width should equal Print Head Width. Height is determined by label length.

|                  |                                        |        | Y =     |        |   |
|------------------|----------------------------------------|--------|---------|--------|---|
| Stock            | Label 📗                                | ] Page | Marg    | jins   | ⊳ |
| Туре             |                                        |        |         | ~      | ] |
| Name             |                                        |        |         | ~      | ] |
| Number of labels | s: 1                                   | Γ      | Preview |        | 1 |
| Label size :     | 4.000 x<br>2.500(inches)               |        |         |        |   |
| Page size :      | Customized<br>4.000 x<br>2.500(inches) | -      |         |        |   |
| Background :     |                                        |        |         |        |   |
| <none></none>    |                                        | ¥      |         |        |   |
| Comment          |                                        |        |         |        |   |
|                  |                                        |        | 0       | 0      |   |
|                  |                                        |        | save    | Remove |   |
|                  |                                        |        |         |        |   |
| Collines         |                                        |        | Grand   |        |   |

Note: 1/4" to 3/8" of white space is required above first line of text and below last line of text.

|                    | Label/Page | e setup    | ×   |
|--------------------|------------|------------|-----|
| 1 Li Stock         | Label 📄 Pa | ge Margins | Þ   |
|                    |            |            |     |
| Label size(inches) |            | Preview    |     |
| Width              | 4.000      |            |     |
| Height             | 2.500      |            |     |
| Corner roundness   | 0.000      |            |     |
| Number of labels   |            |            |     |
| Per row            | 1          |            |     |
| Per column         | 1          |            |     |
|                    |            |            |     |
|                    |            |            | ۱ ۲ |
|                    |            |            |     |
| Settings           | ОК         | Cancel Hel | p   |

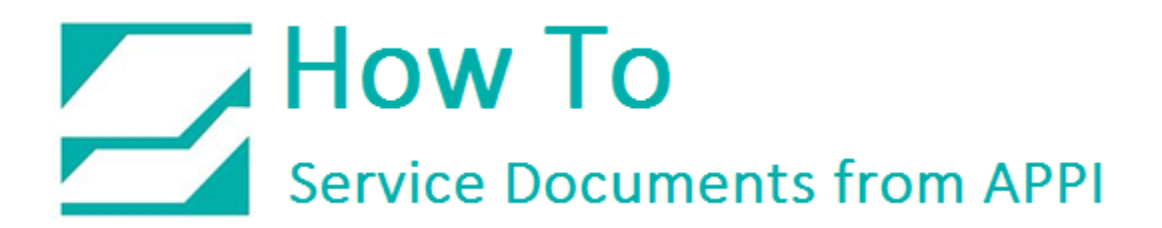

Check "Automatic Sizing" box.

Note: Page size needs to equal label size.

|                     | Label, | /Page se | tup     |      | × |
|---------------------|--------|----------|---------|------|---|
| 4 Stock             | Label  | D Page   | Margins |      | Þ |
| Automatic sizing    |        |          |         |      |   |
| - Page size(inches) |        | Pr       | review  |      | . |
| Customized          |        | × [      |         |      |   |
| With                | 4.000  | *        |         |      |   |
| Haide               | 2 500  | *        |         |      |   |
| noger.              | 2.500  | -        |         |      |   |
|                     |        |          |         |      |   |
| A Orbait            |        | L        |         |      |   |
| Cantoscap           | e      |          |         |      |   |
|                     |        |          |         |      | . |
|                     |        |          |         |      |   |
| Settings            |        | ОК       | Cancel  | Help |   |

Click on "Settings" Button.

Adjust Settings as displayed by clicking on selection and making adjustments.

| Printer settings - Tec B472                                                                                                    | ×    |
|----------------------------------------------------------------------------------------------------|------|
| General Fonts                                                                                                    |      |
| General<br>Send modified data only : <off><br/>180° rotation : <off><br/>Flip (transparent media) : <off><br/>Reverse overlayed objects : <off><br/>Temperature : &lt;3&gt;<br/>Print speed : &lt;6.000(Inches)/s&gt;<br/>Detection : <none (continuous="" paper)=""><br/>Advanced<br/>Cutter</none></off></off></off></off> | ~    |
| General<br>Restore default settings                                                                                                    |      |
| OK Cancel                                                                                                    | Help |

| Printer settings - Tec B472                                                                                                    |
|----------------------------------------------------------------------------------------------------|
| General Fonts                                                                                                    |
| Advanced Check printer status : <off> Adjust feed before printing : &lt;0.000(Inches)&gt; Adjust feed before printing : &lt;0.000(Inches)&gt; Timeout(s) : &lt;10&gt; Backfeed : &lt;0.000(Inches)&gt; Disable paper alignment feed : <off> Graphics optimization : <off> Automatic alignment : <on></on></off></off></off> |
| General Restore default settings                                                                                                    |
| OK Cancel Help                                                                                                    |

| Printer settings - Tec B472                                                                                                    | ×    |
|----------------------------------------------------------------------------------------------------|------|
| General Fonts                                                                                                    | 1    |
| Adjust feed before printing : <0.000(Inches)><br>Image format : <ascii><br/>Imeout(s) : &lt;10&gt;<br/>Adjust feed sequence:<br/>Initialization sequence:<br/>Adjust feed : &lt;0.000(Inches)&gt;<br/>Disable paper alignment feed : <off><br/>Graphics optimization : <off><br/>Automatic alignment : <on><br/>Format mode : <direct printing=""><br/>Gap length between labels</direct></on></off></off></ascii> | <    |
| General Restore default settings                                                                                                    |      |
| OK Cancel H                                                                                                    | lelp |

| Printer settings - Tec B472                                                                                                    | × |
|----------------------------------------------------------------------------------------------------|---|
| General Fonts                                                                                                    |   |
| General<br>Advanced<br>Cutter<br>Cutter<br>Cutter : <off><br/>Adjust cut position<br/>Pages between cuts<br/>Eject last piece<br/>Control codes substitution<br/>Peel off</off> |   |
| General Restore default settings                                                                                                    |   |
| OK Cancel Help                                                                                                    |   |

| Printer settings - Tec B472                                                                                                    | ×    |
|----------------------------------------------------------------------------------------------------|------|
| General Fonts                                                                                                    | - 1  |
| General<br>Advanced<br>Advanced<br>Cutter<br>Substitution : <on><br/>Substitution string for ESC : &lt;{&gt;<br/>Substitution string for LF : &lt; &gt;<br/>Substitution string for NULL : &lt;}&gt;<br/>Car off<br/>Peel off<br/>Car off</on> | ~    |
| General Restore default settings                                                                                                    |      |
| OK Cancel H                                                                                                    | lelp |

| Printer settings - Tec B472                                                                                                    | × |
|----------------------------------------------------------------------------------------------------|---|
| General Fonts                                                                                                    |   |
| General<br>Advanced<br>Cutter<br>Cutter<br>Control codes substitution<br>Control codes substitution<br>Control codes substitut |   |
| General Restore default settings                                                                                                    |   |
| OK Cancel Help                                                                                                    |   |

| Printer settings - Tec B472                                                                                                    | × |
|----------------------------------------------------------------------------------------------------|---|
| General Fonts                                                                                                    | 1 |
| General<br>Advanced<br>Advanced<br>Cutter<br>Cutter<br>Control codes substitution<br>Control codes substitution<br>Peel off<br>Peel off<br>Peel off : <on><br/>Peel off sensor : <o.000(inches)><br/>Peel off sensor : <on><br/>Memory card</on></o.000(inches)></on> | • |
| General Restore default settings                                                                                                    |   |
| OK Cancel He                                                                                                    | þ |

| Printer settings - Tec B472                                                                                                    | ×   |
|----------------------------------------------------------------------------------------------------|-----|
| General Fonts                                                                                                    | 1   |
| Advanced     Advanced     Advanced     Advanced     Outer     Control codes substitution     Pel off     Peel off     Memory card     Store in memory card : <off>     Memory card settings     Format memory card     Period     Ribbon</off> | *   |
| General Restore default settings                                                                                                    |     |
| OK Cancel H                                                                                                    | elp |

| Printer settings - Tec B472                                                                                                    | × |
|----------------------------------------------------------------------------------------------------|---|
| General Fonts                                                                                                    |   |
| Cutter Control codes substitution Tear off Peel off Peel off Print mode : <thermal transfer=""> Ribbon Print mode : <o>&gt; Rewind motor : &lt;0&gt; Feed motor : &lt;0&gt;</o></thermal> |   |
| General                                                                                                    |   |
| Restore default settings                                                                                                    |   |
| OK Cancel Help                                                                                                    |   |

Click **"OK".** Save Print Drive and Label Setting to Label by Clicking **"Save"** in LabelView.